# Cisco IOS IPSでのSecurity Managerの設定

### 内容

<u>概要</u> <u>前提条件</u> <u>要件</u> <u>使用するコンポーネント</u> <u>表記法</u> <u>設定</u> 関連情報

# <u>概要</u>

Cisco Security ManagerはCisco Security Management Suiteの一部であり、Cisco Self-Defending Networkの包括的なポリシー管理と適用を提供します。Cisco Security Managerは、セキュリティを管理するための業界をリードするエンタープライズクラスのアプリケーションです。Cisco Security Managerは、シスコルータ、セキュリティアプライアンス、およびセキュリティサービスモジュール全体にわたるファイアウォール、VPN、および侵入防御システム(IPS)セキュリティサービスの構成管理に対応します。

Cisco Security Managerの機能と利点、およびバージョン3.1の新機能の概要については、Cisco Security Manager 3.1データシート (http://www.cisco.com/en/US/prod/collateral/vpndevc/ps5739/ps6498/product\_data\_sheet0900aec d8062bf6e.html)を参照してく<u>ださ</u>い。Cisco Security Manager 3.1は、Cisco.comの <u>http://www.cisco.com/cgi-bin/tablebuild.pl/csm-app</u>(登録ユーザ専用)からダウンロードできます

このドキュメントでは、IOS IPSの初期設定を実行するためにCisco Security Manager(CSM)3.1を 使用する方法について説明します。IOS IPSがすでに設定されているルータでは、プロビジョニ ングタスクにCisco Security Manager 3.1を直接使用できます。

**注**: Cisco Security Manager 3.1は、IOS IPSを設定するためにIOS 12.4(11)T2以降のIOSイメージのみをサポートします。

# <u>前提条件</u>

#### <u>要件</u>

このドキュメントに特有の要件はありません。

### <u>使用するコンポーネント</u>

このドキュメントの情報は、次のソフトウェアとハードウェアのバージョンに基づいています。

- Cisco Security Manager 3.1
- Cisco IOS 12.4(11)T2

このドキュメントの情報は、特定のラボ環境にあるデバイスに基づいて作成されました。このド キュメントで使用するすべてのデバイスは、初期(デフォルト)設定の状態から起動しています 。対象のネットワークが実稼働中である場合には、どのようなコマンドについても、その潜在的 な影響について確実に理解しておく必要があります。

#### <u>表記法</u>

ドキュメント表記の詳細については、『<u>シスコ テクニカル ティップスの表記法</u>』を参照してくだ さい。

# <u>設定</u>

IOS IPSを設定するには、次の手順を実行します。

- 1. ローカルPCからCisco Security Manager 3.1クライアントを実行します。
- 2. Cisco Security Manager 3.1にデバイスを追加するには、[File]メニューから[New Device]を 選択します。

| Fox Daw Souch Gab Toole | Out                    |                 |                                                                                                    |
|-------------------------|------------------------|-----------------|----------------------------------------------------------------------------------------------------|
| New Device              | 3 ?                    |                 |                                                                                                    |
| gone Device             | Device 172.25.90.91 Pc | icy: RevCortion |                                                                                                    |
| Delete Device           |                        |                 | A REAL PROPERTY AND A REAL PROPERTY AND A REAL |
| Save Cal+5              | Prepended FlexConfigs  |                 |                                                                                                    |
| Vew Changes             | No.                    | Name            | Description                                                                                                    |
| Yakdate                 |                        |                 |                                                                                                    |
| Sjbrit                  |                        |                 |                                                                                                    |
| Sugnit and Deploy       |                        |                 |                                                                                                    |
| Depky                   |                        |                 |                                                                                                    |
| Discard                 |                        |                 |                                                                                                    |
| Edt Device Groups       |                        |                 |                                                                                                    |
| Neg Device Group        |                        |                 |                                                                                                    |
| Add Devices to Ggoup    |                        |                 |                                                                                                    |
| Bint Codep              |                        |                 |                                                                                                    |
| Est Oxi+0               |                        |                 |                                                                                                    |
|                         | Appended PlexConfigs   |                 |                                                                                                    |
| Dispection Rules        | No.                    | Name            | Description                                                                                                    |
| Settings                |                        |                 |                                                                                                    |
| Transparent Rules       |                        |                 |                                                                                                    |
| Web Filter Pulles       |                        |                 |                                                                                                    |
| P3                      |                        |                 |                                                                                                    |
| Geto Ste VEV            |                        |                 |                                                                                                    |
| Remote Access VPN       |                        |                 |                                                                                                    |
| SSL VPN                 |                        |                 |                                                                                                    |
| Interfaces              |                        |                 |                                                                                                    |
| Platform                |                        |                 |                                                                                                    |
| PlexConfligs            |                        |                 |                                                                                                    |
|                         |                        |                 |                                                                                                    |
|                         |                        |                 |                                                                                                    |
|                         |                        |                 |                                                                                                    |

3. [New Device]ウィンドウで、デバイスの追加方法を選択します。この例では、ネットワーク からデバイスを追加します。

| New Device - Choose Method (Step 1 of)                                                                                                    |               | ×    |
|----------------------------------------------------------------------------------------------------|---------------|------|
| Please choose how you would like to add the device:                                                                                                    |               |      |
| Add Device From Network                                                                                                    |               |      |
| When you add a device that is live on the network, Cisco Security Manager makes a secure<br>connection with the device and discovers its identifying information and properties.  |               |      |
| Add from Configuration File                                                                                                    |               |      |
| When you add a device using its configuration file, Cisco Security Manager discovers the<br>device's identifying information, properties and policies from the file.              | - T           |      |
| Add New Device                                                                                                    |               |      |
| You can add a device that is not yet on the network by specifying the device's identifying<br>information and credentials.                                                        |               |      |
| Add Device From DCR                                                                                                    |               |      |
| If you are using other CiscoWorks applications and your devices have already been added to<br>the device credentials repository, you can import them into Cisco Security Manager. |               |      |
|                                                                                                    |               |      |
| Back Next                                                                                                    | Pinish Cancel | Help |

- 4. [next] をクリックします。
- 5. 追加するデバイスのIDの詳細を入力します。たとえば、ホスト名とIPアドレスです。

| Identity           |                                         |  |
|--------------------|-----------------------------------------|--|
| IP Type:           | Static 🗸                                |  |
| Host Name:         |                                         |  |
| Domain Name:       |                                         |  |
| IP Address:        | 172.25.90.91                            |  |
| Display Name:*     | 172.25.90.91                            |  |
| OS Type:*          | ×                                       |  |
|                    | 105-12.3+                               |  |
|                    | 105 - Catalyst 6500/7600                |  |
| Discover Device Se | ettin PIX                               |  |
| Discover:          | BP5                                     |  |
|                    | ASA                                     |  |
|                    | Pirewal Policies                        |  |
|                    | DPS Policies                            |  |
|                    | RA VPN Policies                         |  |
|                    | Discover Policies for Security Contents |  |
|                    |                                         |  |
|                    |                                         |  |
|                    |                                         |  |
|                    |                                         |  |
|                    |                                         |  |
|                    |                                         |  |

- 6. [next] をクリックします。
- 7. 追加するIOSルータのユーザ名、パスワード、イネーブルパスワードなどのプライマリクレ デンシャルを入力します。
- 8. [Finish]をクリックして、Cisco Security Managerにデバイスを追加します。注:この例では 、ユーザがすでに設定済みのルータを持ち、適切なクレデンシャルでルータにログインでき ることを前提としています。

| Primary Credentials      |                         |                   |  |
|--------------------------|-------------------------|-------------------|--|
| Username:                | cisco1234               |                   |  |
| Password:*               | *******                 | Confirm:* ******* |  |
| Enable Password:         |                         | Confirm:          |  |
| HTTP Credentials         |                         |                   |  |
|                          | Use Primary Credentials |                   |  |
|                          | Username:               |                   |  |
|                          | Password:               |                   |  |
|                          | Confirm:                |                   |  |
| HTTP Port:               | 80                      |                   |  |
| HTTPS Port:              | 443                     |                   |  |
| IPS RDEP Mode:           | HTTPS                   |                   |  |
| Certificate Common Name: | 1                       | Confirm:          |  |
| RY-Boot Mode             | GLMD                    |                   |  |
|                          |                         |                   |  |
|                          |                         |                   |  |
|                          |                         |                   |  |
|                          |                         |                   |  |
|                          |                         |                   |  |
|                          |                         |                   |  |

[Discovery Status]ウィンドウに[Discovery completed]と表示されたら、Cisco Security Managerにデバイスを正常に追加しました。Cisco Security Managerにデバイスを正常に追 加したら、IPSを有効にするために公開キーを割り当てる必要があります。

|                                                                                                    | - CONSISTER     | n200111                                                                                                    |                                                                                                    | in an an an an an an an an an an an an an                                   |                                                               | A                                            |                                                        |                                                     |      |
|----------------------------------------------------------------------------------------------------|-----------------|----------------------------------------------------------------------------------------------------|----------------------------------------------------------------------------------------------------|-----------------------------------------------------------------------------|---------------------------------------------------------------|----------------------------------------------|--------------------------------------------------------|-----------------------------------------------------|------|
|                                                                                                    | 100%            |                                                                                                    | _                                                                                                    |                                                                             |                                                               |                                              |                                                        |                                                     |      |
|                                                                                                    | 100 %           |                                                                                                    |                                                                                                    |                                                                             |                                                               |                                              |                                                        |                                                     |      |
| Status:                                                                                                    | Discovery compl | leted with warni                                                                                                    | ings                                                                                                    |                                                                             |                                                               |                                              |                                                        |                                                     |      |
| Devices to be discovered:                                                                                                    | 1               |                                                                                                    |                                                                                                    |                                                                             |                                                               |                                              |                                                        |                                                     |      |
| Devices discovered successfully:                                                                                                    | 1               |                                                                                                    |                                                                                                    |                                                                             |                                                               |                                              |                                                        |                                                     |      |
| Devices discovered with errors:                                                                                                    | 0               |                                                                                                    |                                                                                                    |                                                                             |                                                               |                                              |                                                        |                                                     |      |
| Discovery Details                                                                                                    |                 |                                                                                                    |                                                                                                    |                                                                             |                                                               |                                              |                                                        |                                                     |      |
| Type Name                                                                                                    | Severity        | or guitamenana                                                                                                    | Rate                                                                                                    | - manananan                                                                 | ananananana a                                                 | Discovered                                   | f From                                                 |                                                     |      |
| 72.25.90.91                                                                                                    | 0               | Discovery Co                                                                                                    | ompleted with Warnings                                                                                                    | Live Device                                                                 |                                                               |                                              |                                                        |                                                     |      |
|                                                                                                    |                 |                                                                                                    |                                                                                                    |                                                                             |                                                               |                                              |                                                        |                                                     |      |
| Marcurar                                                                                                    |                 | farada                                                                                                    | Description                                                                                                    |                                                                             |                                                               |                                              |                                                        |                                                     |      |
| Messages<br>Interfaces wide open for traffic                                                                                                    |                 | Severity                                                                                                    | Description<br>The following interface                                                                                                    | es are wide o                                                               | oen for traffic                                               | as there is r                                | no ACL applied                                         | on them. Add                                        | 1    |
| Messages<br>Interfaces wide open for traffic<br>Policies discovered                                                                                                    |                 | Severity                                                                                                    | Description<br>The following interface<br>ing a new Access-rule<br>ermission of traffic any                                                                                                    | es are wide o<br>on these inte<br>ymore:                                    | sen for traffic                                               | as there is r                                | no ACL applied                                         | on them. Add                                        | di / |
| Messages<br>Interfaces wide open for traffic<br>Policies discovered<br>Existing policy objects reused                                                                  |                 | Severity<br>A<br>O<br>O                                                                                                    | Description<br>The following interface<br>ng a new Access-rule<br>emission of traffic any<br>FastEthernet0<br>FastEthernet1                                                                                                    | es are wide op<br>on these inte<br>ymore:                                   | oen for traffic<br>faces means t                              | as there is r<br>that there w                | no ACL applied<br>all no longer be                     | on them. Add                                        | d p  |
| Messages<br>Interfaces wide open for traffic<br>Policies discovered<br>Existing policy objects reused<br>IP5 signature policy not discovered.                          |                 | Severity<br>(1)<br>(1)<br>(2)<br>(2)<br>(2)<br>(3)<br>(4)<br>(4)<br>(5)<br>(4)<br>(4)<br>(4)<br>(4)<br>(4)<br>(4)<br>(4)<br>(4 | Description<br>The following interface<br>ing a new Access-rule<br>emission of traffic and<br>FastEthernet0<br>FastEthernet1<br>FastEthernet2<br>FastEthernet3                                                                                                    | es are wide o<br>on these inte<br>ymore:                                    | oen for traffic<br>faces means t                              | as there is r<br>that there w                | no ACL applied<br>ill no longer be                     | on them. Add                                        | di / |
| Messages<br>Interfaces wide open for traffic<br>Policies discovered<br>Existing policy objects reused<br>IPS signature policy not discovered.<br>Add Device Successful |                 | Severity<br>A<br>O<br>O<br>O<br>O<br>O                                                                                         | Description<br>The following interface<br>ing a new Access-rule in<br>emission of traffic any<br>FastEthernet0<br>FastEthernet1<br>FastEthernet2<br>FastEthernet3<br>FastEthernet4<br>FastEthernet4<br>FastEthernet4                                                                                                    | es are wide o<br>on these inte<br>ymore:                                    | oen for traffic<br>faces means t                              | as there is r<br>that there w                | no ACL applied<br>nil no longer be                     | on them. Add                                        | di / |
| Messages<br>Interfaces wide open for traffic<br>Policies discovered<br>Existing policy objects reused<br>IPS signature policy not discovered.<br>Add Device Successful |                 | Severity<br>(1)<br>(2)<br>(2)<br>(2)<br>(2)<br>(2)<br>(2)<br>(2)<br>(2                                                         | Description<br>The following interface<br>ng a new Access-rule<br>emission of traffic any<br>FastEthernet0<br>FastEthernet1<br>FastEthernet2<br>FastEthernet3<br>FastEthernet4<br>Point (fit adus)<br>Action                                                                                                    | es are wide of<br>on these inte<br>ymore:                                   | pen for traffic<br>faces means t                              | as there is r<br>that there w                | no ACL applied<br>ill no longer be                     | on them. Add                                        | d P  |
| Messages<br>Interfaces wide open for braffic<br>Policies discovered<br>Existing policy objects reused<br>IP5 signature policy not discovered.<br>Add Device Successful |                 | Severity                                                                                                    | Description<br>The following interface<br>ong a new Access-rule<br>emission of traffic and<br>FastEthernet0<br>FastEthernet1<br>FastEthernet2<br>FastEthernet3<br>FastEthernet4<br>Fuelt the use of<br>Action<br>Please verify whether<br>pfigure an access rule                                                                                                    | es are wide op<br>on these inter<br>ymore:<br>these interfa<br>or ACL accor | pen for traffic<br>faces means t<br>ces need to bi<br>dingly. | as there is r<br>that there w<br>e wide open | no ACL applied<br>all no longer be                     | on them. Add<br>such implicit ;<br>f traffic. If no | di p |
| Messages<br>Interfaces wide open for braffic<br>Policies discovered<br>Existing policy objects reused<br>IP5 signature policy not discovered.<br>Add Device Successful |                 | Severity<br>&<br>©<br>©<br>@                                                                                                   | Description<br>The following interface<br>ng a new Access-rule<br>emission of traffic and<br>FastEthernet0<br>FastEthernet1<br>FastEthernet2<br>FastEthernet3<br>FastEthernet4<br>FastEthernet4<br>FastEthernet4<br>FastEthernet4<br>FastEthernet4<br>FastEthernet4<br>FastEthernet4<br>FastEthernet4<br>FastEthernet4<br>FastEthernet4<br>FastEthernet4<br>FastEthernet4<br>FastEthernet4<br>FastEthernet4<br>FastEthernet4<br>FastEthernet4<br>FastEthernet4<br>FastEthernet5<br>FastEthernet5<br>FastEthernet6<br>FastEthernet6<br>FastEthernet6<br>FastEthernet7<br>FastEthernet7<br>FastEthernet7<br>FastEthernet8<br>FastEthernet8<br>FastE | es are wide o<br>on these inte<br>ymore:<br>these interfa<br>or ACL accor   | ces need to be<br>dingly.                                     | as there is r<br>that there w<br>e wide open | no ACL applied<br>all no longer be<br>for all types of | on them. Add<br>such implicit ;<br>f traffic. If no | d P  |

9. 左側のメニューから、[FlexConfigs configuration]画面に移動します。

10. 画面の右側にあるFlexConfigsユーザーインターフェイスをクリックし、[追加]アイコンを クリックします。

| per gat yew poky by jods pep<br>period a set of the set of the set o | Propended PlexConfigu                                      | ikçı: PlexContrige                           |                        |
|----------------------------------------------------------------------------------------------------|------------------------------------------------------------|----------------------------------------------|------------------------|
| Perkes Of Co                                                                                                    | 7<br>vice: 172-25.90.33 Pe<br>Prepended Ple=Configs<br>No. | ikcy: FlexConfrigs                           |                        |
| Perkes Co<br>Fiter :none M<br>Department<br>Glocation<br>V GAI                                                                                                    | Vice: 172.25.90.33 Pr<br>Prepended FlexConfig<br>No.       | ikoy: FlewConfige                            |                        |
| Fiter :                                                                                                    | Prepended HexConfig                                        |                                              |                        |
| Department<br>Jocation<br>V () Al                                                                                                    | No.                                                        |                                              |                        |
| <ul> <li>172.25.90.33</li> <li>172.25.90.34</li> </ul>                                                                                                    |                                                            | None                                         | Description            |
| AAA Rules     Access Rules     Inspection Rules     B. Settros                                                                                                    | Appended PlexConFigs                                       |                                              |                        |
| Transparent Rules                                                                                                    | Ante No. Contractor and and                                | the second start Marbe second start starting | Description            |
| With Filter Rules                                                                                                    |                                                            |                                              |                        |
| 8.25                                                                                                    |                                                            |                                              |                        |
| Southres                                                                                                    |                                                            |                                              |                        |
| E Frent Actions                                                                                                    |                                                            |                                              |                        |
| Concerci Sattoria                                                                                                    |                                                            |                                              |                        |
| I tranface Dular                                                                                                    |                                                            |                                              |                        |
| CINAT                                                                                                    |                                                            |                                              |                        |
| C Stato Sta 101                                                                                                    |                                                            |                                              |                        |
| ER Bamota Arrans VEN                                                                                                    |                                                            |                                              |                        |
| 10 59 VPM                                                                                                    |                                                            |                                              |                        |
| III. Interfaces                                                                                                    | Englandiana                                                |                                              |                        |
| E Platform                                                                                                    |                                                            |                                              | Values Preview & P ( ) |
| (Perduring)                                                                                                    |                                                            |                                              |                        |
|                                                                                                    |                                                            |                                              | (A0)                   |

11. [Selected FlexConfigs]リストで、[IOS\_IPS\_PUBLIC\_KEY]を選択し、[OK]をクリックしま す。

| Instance     Instance     Interver | Filter : un pope un                                                                                                    |   |    | Name           |  |
|----------------------------------------------------------------------------------------------------|----------------------------------------------------------------------------------------------------|---|----|----------------|--|
| <ul> <li>IOS_CA_server</li> <li>IOS_compress_config</li> <li>IOS_config_root_wireless_station</li> <li>IOS_console_AAA_bypass</li> <li>IOS_Copy_Image</li> <li>IOS_enable_SSL</li> <li>IOS_IPFM</li> <li>IOS_IPF_SIGNATURE_CATEGORY</li> <li>IOS_PKI_with_AAA</li> <li>IOS_set_dock</li> <li>IOS_VOIP_advance</li> <li>IOS_VOIP_advance</li> <li>IOS_VVIP_set_interface_desc</li> <li>IOS_VPN_shutdown_inside_interface</li> <li>IOS_VRF_on_vFW</li> </ul>                                                                                                    | CAT6K_ECLB_portchannel CAT6K_firewal_multiple_vlan_interfaces IOS_add_bridge_interface_desc                                                                                                    | ^ |    | E rospositorer |  |
| <ul> <li>IOS_Copy_Image</li> <li>IOS_enable_SSL</li> <li>IOS_FPM</li> <li>IOS_IPS_SIGNATURE_CATEGORY</li> <li>IOS_PKI_with_AAA</li> <li>IOS_set_clock</li> <li>IOS_VOIP_advance</li> <li>IOS_VOIP_advance</li> <li>IOS_VVIP_simple</li> <li>IOS_VVPN_config_gre_tunnel</li> <li>IOS_VPN_set_interface_desc</li> <li>IOS_VPN_shutdown_inside_interface</li> <li>IOS_VRF_on_vFW</li> </ul>                                                                                                    | IOS_CA_server IOS_compress_config IOS_config_root_wireless_station IOS_console_AAA_bypass                                                                                                    |   |    |                |  |
| IOS_UPS_SIGNATURE_CATEGORY  IOS_PKI_with_AAA  IOS_set_clock IOS_VOIP_advance IOS_VOIP_simple IOS_VVIP_simple IOS_VPN_config_gre_tunnel IOS_VPN_set_interface_desc IOS_VPN_set_interface_desc IOS_VRF_on_vFW                                                                                                    | IOS_Copy_Image IOS_enable_SSL IOS_FPM                                                                                                    |   | >> |                |  |
| IOS_VOIP_advance     IOS_VOIP_simple     IOS_VPN_config_gre_tunnel     IOS_VPN_set_interface_desc     IOS_VPN_shutdown_inside_interface     IOS_VRF_on_vFW                                                                                                    | IOS_IPS_SIGNATURE_CATEGORY IOS_PKI_with_AAA IOS_set_dock ID_IOS_voltp_stance                                                                                                    | 1 |    |                |  |
| IOS_VPN_shutdown_inside_interface IOS_VRF_on_vFW                                                                                                    | IOS_VOIP_simple IOS_VPN_config_gre_tunnel IOS_VPN_config_gre_tunnel I |   |    |                |  |
|                                                                                                    | IO5_VPN_shutdown_inside_interface                                                                                                    | Y |    |                |  |

- 12. [Save] をクリックして変更を保存します。**注:**IOS\_IPS\_PUBLIC\_KEY FlexConfigは公開キ 一の設定を保持します。
- 13. 左側のメニューから、IPSの見出しの下にあるGeneral Settingsを選択します。
- 14. フラッシュ上のIPS設定の場所を入力します。これは、IPS設定が配置される場所です。
- 15. [Save] をクリックして変更を保存します。

| Clisco Security Manager - admin Co<br>File Foll View Policy Man Tools In               | nnected to '172.25.90.8'                                                                                                    |      |
|----------------------------------------------------------------------------------------|----------------------------------------------------------------------------------------------------|------|
|                                                                                        | ?                                                                                                    |      |
| Denkes 😔 🗇                                                                             | Device: 172.25.90.33 Policy: General Settings                                                                                                    |      |
| Filter : -none - v<br>Department<br>Jocution<br>V AI<br>172:25:90.33<br>G 172:25:90.34 | Block Traffic when IPS engine unavailable Apply Deny Action on: Ingress Interface  SDEE Properties  Maximum Subscriptions:*  Maximum Aierts:*  200  Maximum Messages:*  200 |      |
| AAA Rules                                                                              | IPS Config Location: Frash:/ps<br>Max retries: ]<br>Triseout seconds between retries: 0                                                                                     |      |
|                                                                                        |                                                                                                    | Save |

**注:ロケーショ**ンディレクトリがルータフラッシュにすでに作成されていることを確認し ます。そうでない場合は、mkdir <directory\_name>コマンドを使用して、ロケーションデ ィレクトリを作成します。

- 16. IPSを有効にするには、[Interface Rules]に移動し、[**Enable IPS**]チェックボ**ックスを**オンに して、[**Add Row**]をクリック**します**。
- 17. [Add IPS Rule]ダイアログボックスで、[Rule Name]フィールドにIPSルールの名前を入力 し、[**Add Row]をクリックして、IPSを適用する必要があるインターフェイスを含めます。**

| Clisco Security Manager - admin | Connexted to '172.25.90.8'                   | _101.                 |
|---------------------------------|----------------------------------------------|-----------------------|
| e Edit Yew Rolicy Map Iools     | ( Rep                                        |                       |
|                                 | 9 ?                                          |                       |
| Devices                         | Device: 172.25.90.33 Policy: Interface Rules |                       |
|                                 |                                              | and the second second |
| Filter : none 🐱                 | Trable #5                                    |                       |
| department                      | No. Rule Name ACL Name Interface (Direction) |                       |
| A Location                      |                                              |                       |
| * 🥶 Al                          |                                              |                       |
| 172.25.90.33                    | ADD IPS Rule                                 |                       |
| 172.25.90.34                    | - Add/Edit IPS Rule                          |                       |
|                                 | Data Name * Invited                          |                       |
|                                 | Tour new Print                               |                       |
|                                 | ACL Name: Select                             |                       |
|                                 | Interface (Deaction) Deaction                |                       |
| AAA Rules                       |                                              |                       |
| Access Rules                    |                                              |                       |
| G Inspection Rules              |                                              |                       |
| E Settings                      |                                              |                       |
| Transparent Rules               |                                              |                       |
| Web Filter Rules                |                                              |                       |
| 8 195                           | Add Row                                      |                       |
| 🗇 Signatures                    |                                              |                       |
| Event Actions                   | OK Cancel Help                               |                       |
| General Settings                |                                              |                       |
| Disterface Rules                |                                              |                       |
| MAT                             |                                              |                       |
| Site to Site VPN                |                                              |                       |
| Remote Access VPN               |                                              |                       |
| B SSL VPN                       |                                              |                       |
| Interfaces                      |                                              |                       |
| E Platform                      |                                              |                       |
| FlexConfigs                     |                                              |                       |

18. IPSルールを適用する方向を示すオプションボタンをクリックし、[**Select**]をクリックして 適切なインターフェイスを選択します。

| Adding Pair  |      |    |        | 2    |
|--------------|------|----|--------|------|
| Direction:*  |      |    |        |      |
| OIn          | Oout |    | Both   |      |
| Interfaces:* |      |    | Select |      |
|              |      |    |        |      |
|              |      | OK | Cancel | Help |

19. 「インタフェース・セレクタ」リストからインタフェースを選択し、「**OK**」をクリ**ックし** 

| F    | iter : none    | ~ |
|------|----------------|---|
| Г    | Dot11Radio0    |   |
|      | FastEthernet0  |   |
|      | FastEthernet1  |   |
|      | FastEthernet2  |   |
|      | FastEthernet3  |   |
|      | FastEthernet4  |   |
|      | Wan1           |   |
|      | All-Interfaces |   |
|      | External       |   |
|      | L Internal     |   |
|      |                |   |
|      |                |   |
|      |                |   |
|      |                |   |
|      |                |   |
|      |                |   |
| Sele | ected:         |   |
| Vla  | n1             |   |
| -    |                |   |
|      | 00             |   |

20. [Save] をクリックして変更を保存します。

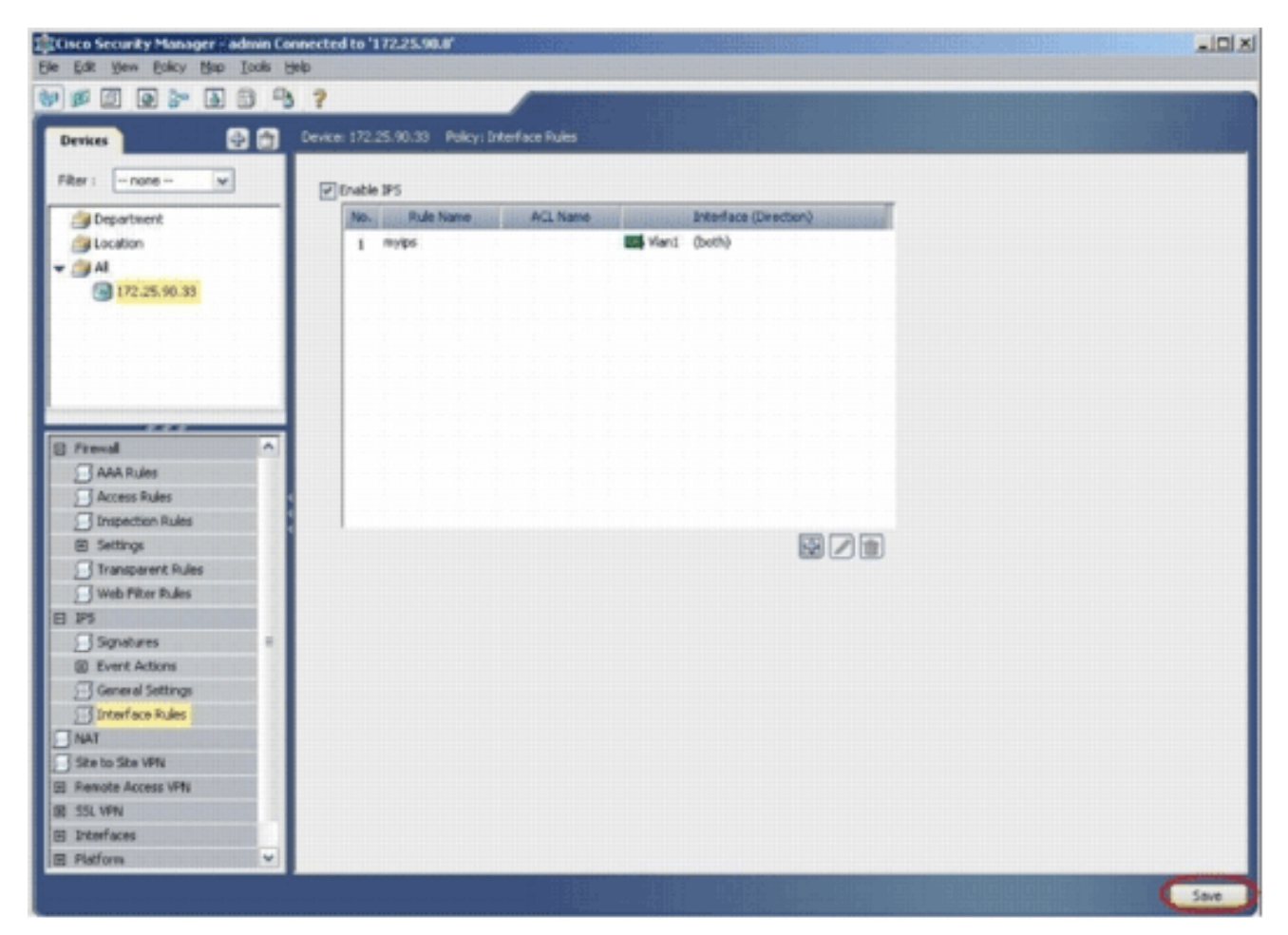

21. [Tools] > [Apply IPS Update]を選択して、最新のIPSシグニチャをインストールします。

| 🖉 🗐 💽 🐎 🖪 📗       | Device Properties               |           |                                                                                                    |                                                                                                    |  |
|-------------------|---------------------------------|-----------|----------------------------------------------------------------------------------------------------|----------------------------------------------------------------------------------------------------|--|
|                   | Pgkcy Object Manager            | are Pules |                                                                                                    |                                                                                                    |  |
| Derkes            | Site-To-Site YPN Manager        |           | and the second second se |                                                                                                    |  |
| Nter : none 💌     | Deployment Manager              |           |                                                                                                    |                                                                                                    |  |
| Department        | Policy Digcovery Status         | ACL Name  | Interface (Deection)                                                                                                    | and the second second se |  |
| Location          | Show Containgent                |           | Vian1 (both)                                                                                                    |                                                                                                    |  |
| AI I              | Inventory Status                |           |                                                                                                    |                                                                                                    |  |
| 172.25.90.33      | Catalyst Summary Info           |           |                                                                                                    |                                                                                                    |  |
| 172.25.90.34      | Device Manager                  |           |                                                                                                    |                                                                                                    |  |
|                   | IPS Event Vieger                |           |                                                                                                    |                                                                                                    |  |
|                   | Apply IPS (Jodate               |           |                                                                                                    |                                                                                                    |  |
|                   | Preview Configuration           |           |                                                                                                    |                                                                                                    |  |
|                   | Device OS Management            |           |                                                                                                    |                                                                                                    |  |
| AAA Rules         | Audt Beport                     |           |                                                                                                    |                                                                                                    |  |
| Access Pules      | Change Reports                  |           |                                                                                                    |                                                                                                    |  |
| Settions          | Configuration Archive           |           |                                                                                                    |                                                                                                    |  |
| Transparent Rules | Eachup                          |           |                                                                                                    |                                                                                                    |  |
| Web Filter Rules  | Security Manager Disprostics    |           |                                                                                                    |                                                                                                    |  |
| 1 195             | Security Manager Administration |           |                                                                                                    |                                                                                                    |  |
| Signatures        | Acard Hallaha Harrisonana       |           |                                                                                                    |                                                                                                    |  |
| Event Actions     |                                 |           |                                                                                                    |                                                                                                    |  |
| General Settings  | 1                               |           |                                                                                                    |                                                                                                    |  |
| Interface Rules   |                                 |           |                                                                                                    |                                                                                                    |  |
| j NAT             |                                 |           |                                                                                                    |                                                                                                    |  |
| Remote Access VPN |                                 |           |                                                                                                    |                                                                                                    |  |
| SSL VPN           |                                 |           |                                                                                                    |                                                                                                    |  |
| Interfaces        |                                 |           |                                                                                                    |                                                                                                    |  |
| Platform          |                                 |           |                                                                                                    |                                                                                                    |  |
| FlexConligs       |                                 |           |                                                                                                    |                                                                                                    |  |

22. 最新の署名ファイルを選択し、[Next]をクリックします。

| pdates Download       | ed:                            |                                        |                   | Update Status                           |                                                                |
|-----------------------|--------------------------------|----------------------------------------|-------------------|-----------------------------------------|----------------------------------------------------------------|
| Type: Signatu         | re Updates 🖌 🗸                 |                                        |                   | Latest Available:                       | IPS-CS-MGR-sig-S282-req-E1.zip                                 |
| hand be three house   | File                           | Sig.                                   | Engine            | Latest Downloaded:                      | IPS-CS-MGR-sig-5282-req-E1.zip                                 |
| IPS-CS-MGR-sig-S      | 278-req-E1.zip                 | 278                                    | 1                 | Latest Deployed:                        | IPS-CS-MGR-sig-5282-reg-E1.zp<br>IPS-CS-MGR-sig-5282-reg-E1.zp |
| IPS-CS-MGR-sig-S      | 280-req-E1.zip                 | 280                                    | 1                 | Last Checked On:                        | Apr 19 2007 10:46:37                                           |
| IPS-CS-MGR-sig-S      | 282-req-E1.zip                 | 282                                    | 1                 | Last Downloaded On<br>Last Deployed On: | Apr 19 2007 10:45:48<br>Apr 23 2007 17:56:38                   |
|                       |                                |                                        |                   |                                         | Check For Updates                                              |
|                       |                                |                                        |                   |                                         | Download Latest Updates                                        |
| Update Details        |                                |                                        |                   | 1                                       |                                                                |
| File:<br>Description: | IPS-CS-MGR-si<br>IPS-CS-MGR-si | g-5282-req-E1.zip<br>g-5282-req-E1.zip |                   |                                         |                                                                |
| Date:<br>Release:     | Apr 19 2007<br>\$282           | Size:<br>Required Engine Le            | 3.8MB<br>evel: E1 |                                         |                                                                |
|                       |                                |                                        |                   |                                         |                                                                |
|                       |                                |                                        | Back              | Next                                    | Finish Cancel                                                  |

23. IPSアップデートを適用するデバイスを選択し、[Next]をクリック**します**。

| Type: Local Signatures Policies                                                                               | 172.25.90.33 |
|----------------------------------------------------------------------------------------------------|--------------|
| <ul> <li>Department</li> <li>Location</li> <li>Al</li> <li>Sign 172.25.90.33</li> <li>172.25.90.33</li> </ul> |              |
| Select All Deselect All                                                                                       |              |

24. [**Finish**]をクリックして、シグニチャを適用します。

| m    | 64  | Marra Marra                     | Artions       | Eaumritu      | Eidalba | Saure   | Frahlad     | Dirk  |
|------|-----|---------------------------------|---------------|---------------|---------|---------|-------------|-------|
| 1000 | 0   | IP options-Bad Option List      | Produce Alert | Informational | 75      | Default | true        | 18    |
| 1001 | 1/1 | IP options-Record Packet Route  | Produce Alert | henoideimonal | ////01/ | Default | 1// 1/2015/ | 1/26/ |
| 1092 | 0   | IP options-Timestamp            | Produce Alert | Infomiational | 100     | Default | Ealea       | 3     |
| 1003 | 0   | IP options-Provide s, c, h, tcc | Produce Alert | Infomiational | 100     | Oefault | false       | 3     |
| 1095 | 0   | IP options-Loose Source Route   | Produce Alert | High          | 100     | Oefault | Ealsa       | 100   |
| 1095 | 0   | IP options-SATNET ID            | Produce Alert | Informational | 100/    | Oefault | Ealsa       | 25    |
| 1006 | 0   | IP options-Strict Source Route  | Produce Alert | High          | 100     | Default | true        | 100   |
| <    |     |                                 |               |               |         |         |             |       |
|      |     |                                 |               |               |         |         |             | 2     |

25. [IPS]に移動し、[Signatures] を選択してすべてのシグニチャのリストを表示します。

| esikes                         | Device: | 172.25.9  | 0.33 Policy: Signatures                         |                                                       |                   |          |          |    |
|--------------------------------|---------|-----------|-------------------------------------------------|-------------------------------------------------------|-------------------|----------|----------|----|
| Rer : none                     |         | ier: ( no | ze -)                                           |                                                       |                   |          |          |    |
| Department                     |         |           | × (                                             |                                                       |                   | Apply    | Cea      |    |
| Jucation                       | D       | Sub       | ligibili dialicii. Norse si dialicii chi chi    | dis introductioning Actions reliable                  | Severity          | Fidelity | Source   | ٩, |
| AI .                           | 1000    | 0         | IP options-Bad Option List                      | Produce Alert                                         | Informational     | 75       | Default  | 1  |
| 172.25.90.33                   | 1002    | 10/1      | IP options-Record Pecket Route                  | Produce Aiert                                         | Informational     | 100      | Datast   | R  |
|                                | 102     | 0         | IP options-Telestamp                            | Produce Wert                                          | Informational     | 100      | Defect   |    |
|                                | 1052    | 0         | IP options=Provide 6, c, h, http://www.api.org/ | Produce Alert                                         | Moniation#        | 100      | Owner    |    |
|                                | 1005    | 0         | JP optimis-Loose Source Route                   | Produce Alert                                         | 1400              | 100      | Defailt  |    |
|                                | 105     | 0         | IP options SATINET ID                           | Produce Alert                                         | Informational     | 100      | Datast.  |    |
|                                | 1005    | 0         | IP options-Strict Source Route                  | Produce Alert                                         | High              | 100      | Default  |    |
| Frend                          | 1002    | 1181      | Hod over Port                                   | ( Piokice Alert / / / / / / / / / / / / / / / / / / / | kroteinine ///    | 1/ 605   | hieros)  |    |
| Arrans Bulas                   | 1101    | 0         | Unknown IP Protocol                             | Produce Alert                                         | Informational     | 75       | Default  | 1  |
| Inspection Rules               | 1102    | 0         | Impossible IP Packet                            | Produce Alert                                         | High              | 100      | Default  |    |
| 8 Settings                     | 1104    | 0         | IP Localhost Source Spool                       | Produce Alert                                         | High              | 100      | Default  |    |
| Transparent Rules              | 1102    | 1161      | All IIII Addresses Seen                         | (Produce alert () () () () () ()                      | Anotecinia ///    | 1// 601  | hieles.  | s  |
| Web Filter Rules               | 1108    | 0         | IP Packet with Proto 11                         | Produce Alert                                         | Hah               | 100      | Defailt  | 1  |
| P5                             | 1104    | 1160      | Gaco 305 Interface Dos                          | ()))))))// hala adade)))                              | 111 464(11)       | 111160   | Deter.   |    |
| Signatures<br>ED Event Actions | 1100    | 666       | Gara KOS Interface DeS                          | Pindure dimit                                         | the second        | 299      | and      |    |
| General Settings               | 1100    | 999       | Claro NOS brandara Dell                         | District first                                        |                   | 9999     | and      |    |
| Therface Rules                 | 1100    | 689       | Chen Kill heading has                           | Dind or dard                                          | 11111111          | 1399     | 022      | đ  |
| NAT                            | 14.00   | 121       | Cherry NO assistant AD                          | Manager and                                           | 1 June 1          | 1200     | and .    |    |
| Site to Site VPN               | 100     | 1611      | The Liebudic Cohode ( 11/1/1/1/1/1/1/           | [ back hacing multi suborch seed. ]                   | 111 Hickory       | 1406/11. | (bashed) | S. |
| Remote Access VPN              | 1202    | 0         | IP Pragment Overrun - Datagram Too Long         | Deny Packet Inline, Produce Alert                     | High              | 100      | Default  | ł  |
| SSL VPN                        | 1       |           |                                                 |                                                       |                   |          |          | 2  |
| Interfaces                     |         |           |                                                 |                                                       | View Update Level |          | 20       |    |

26. IOSルータにIPSを導入するには、[**File] > [Submit and Deploy]**の順に選択します。

| New Device Col+N     | 3.?             |                                                                                                    |                                   |                                                                                                    | 10       |            |
|----------------------|-----------------|----------------------------------------------------------------------------------------------------|-----------------------------------|----------------------------------------------------------------------------------------------------|----------|------------|
| gone Device          | Device: 172.25. | 10.33 Policy: Signatures                                                                                                    |                                   |                                                                                                    |          |            |
| Delete Device        |                 |                                                                                                    |                                   |                                                                                                    |          |            |
| Save Calify          | Piter: (- r     | one -)                                                                                                    |                                   |                                                                                                    | Lunks    | 1000       |
| New Changes          |                 | A REAL PROPERTY AND A REAL PROPERTY AND A REAL | Atter                             | Seat.                                                                                                    | Entelley | Energ      |
| Terosos<br>C pest    | 1000 0          | Protons-fiel Option Lat                                                                                                    | Produce Nert                      | Informational                                                                                                    | 75       | Default of |
| Schend and Darkey    | 1101 660        | 111111 delate tales to a for a for a | 1111111111444441                  | Sected and                                                                                                    | 11166    | nacen      |
| Depky                | 1 and           | 10 optimizer Theorem Internet                                                                                                    | Discharge Glant                   | and the second second                                                                                                    | 100      | man        |
| Discard              | Sec.            | 12 optimized from the size hard                                                                                                    | Produce flag                      | and and a second                                                                                                    | 100      | and        |
| Edit Device Groups   | 1 mar           | The opening of the second second second second second second second second second second second second second s                                                                                                    | Producer stars                    | a contraction                                                                                                    | See. 1   | 1999       |
| Neg Device Group     | 1000            | In shore roose source worke                                                                                                    | Produce Here                      | Mag                                                                                                    | 100      | Cana       |
| Add Devices to Gosup | 1466/61         | 1. hours while the full full fill for the for the for  | (Isloped had ()))))))))           | Muddledde                                                                                                    | 406/11   | ( carded ) |
| Bitt ChileP          | 1006 0          | D* options-strict source Houte                                                                                                    | Produce Alert                     | High                                                                                                    | 100      | Default    |
| E.R 0x4+0            | 4005/6/         | 1 hoboka hok 11111111111111111                                                                                                    | () blogrea ward () () () () ()    | 11/ Haldad                                                                                                    | 166/1    | baland     |
| PRCC030 #10479       | 1101 0          | Unknown IP Protocol                                                                                                    | Produce Nert                      | Informational                                                                                                    | 75       | Default    |
| Dispection Rules     | 1102 0          | Impossible IP Packet                                                                                                    | Produce Alert                     | High                                                                                                    | 100      | Default    |
| E Settings           | 1104 0          | IP Localhost Source Spool                                                                                                    | Produce Alert                     | High                                                                                                    | 100      | Default    |
| Web Filter It des    | 100 0           | RFC 1918 Addresses Seen                                                                                                    | Produce Alert                     | historiational                                                                                                    | 100      | Cutait     |
| PS                   | 1105 0          | IP Packet with Proto 11                                                                                                    | Produce Alert                     | High                                                                                                    | 100      | Default    |
| Signatures =         | 1109 0          | Gado JOS Interface DoS                                                                                                    | Produce Wert                      | Nedun                                                                                                    | 11/18    | Catal      |
| Event Actions        | 3102 1          | Gaco 305 Interface Do5                                                                                                    | Produce Alert                     | Medun                                                                                                    | 8/11     | Datast     |
| General Settings     | 1102 2/         | Glaco JOS Interface DoS                                                                                                    | Produce filert                    | // minuter //                                                                                                    | 11/8     | Cular      |
| Interface Rules      | 1102 3          | Gisco 305 Interface DoS                                                                                                    | Produce Alert                     | Nedan                                                                                                    | 1/18     | Default    |
| NAT<br>Status Status | 1201 0          | IP Fragment Overlap                                                                                                    | Deny Packet Inine, Produce Hert   | heckeret.                                                                                                    | 100      | Outsut     |
| Repote Access VPN    | 1202 0          | IP Fragment Overrun - Datagram Too Long                                                                                                    | Deny Packet Inline, Produce Alert | High                                                                                                    | 100      | Default [  |
| SSL VPN              | <               | -                                                                                                    |                                   |                                                                                                    |          | >          |
| Interfaces           |                 |                                                                                                    |                                   | View Update Level                                                                                                    |          |            |
| Platform 🗸           |                 |                                                                                                    |                                   | and the second second se |          |            |

27. 変更をデプロイするデバイスを選択し、「デプロイ」をクリ**ックします**。

| <ul> <li>Changed Devices</li> </ul> |                      |     |              |       |
|-------------------------------------|----------------------|-----|--------------|-------|
| 2 🚱 172.25.90.33                    |                      |     |              |       |
|                                     |                      |     |              |       |
|                                     |                      |     |              |       |
|                                     |                      |     |              |       |
|                                     |                      |     |              |       |
|                                     |                      |     |              |       |
|                                     |                      |     |              |       |
|                                     |                      |     |              |       |
|                                     |                      |     |              |       |
|                                     |                      |     |              |       |
|                                     |                      |     |              |       |
|                                     |                      |     |              |       |
|                                     |                      |     |              |       |
|                                     |                      |     |              |       |
| Edit depl                           | loy method           | Add | other device | es    |
| Edit depl                           | loy method           | Add | other device | es    |
| Edit depl                           | loy method<br>Deplov | Add | other device | es lo |

28. 展開ステータスを表示して、エラーがあるかどうかを確認します。

|                                                                                                    |                                                                                                    |                            | _                                                                                                    |                                                                                                |                                                                                                    |
|----------------------------------------------------------------------------------------------------|----------------------------------------------------------------------------------------------------|----------------------------|----------------------------------------------------------------------------------------------------|------------------------------------------------------------------------------------------------|----------------------------------------------------------------------------------------------------|
|                                                                                                    | and the second second second second second second second second second second second second second second second |                            |                                                                                                    |                                                                                                |                                                                                                    |
| Status:                                                                                                    | Deploy                                                                                                    | ed (1 out of 1 devices cor | npleted.)                                                                                                    |                                                                                                |                                                                                                    |
| Deployment Job Name:                                                                                                    | admin_                                                                                                    | job_2007-04-24 10:53:10    | .468                                                                                                    |                                                                                                |                                                                                                    |
| Devices To Be Deployed:                                                                                                    | A. 1                                                                                                    |                            |                                                                                                    |                                                                                                |                                                                                                    |
| Devices Deployed Soccessiv<br>Devices Deployed With Erro                                                                                                    | uny. x<br>us: 0                                                                                                  |                            |                                                                                                    |                                                                                                |                                                                                                    |
|                                                                                                    |                                                                                                    |                            |                                                                                                    |                                                                                                |                                                                                                    |
|                                                                                                    |                                                                                                    |                            |                                                                                                    |                                                                                                |                                                                                                    |
|                                                                                                    |                                                                                                    |                            |                                                                                                    |                                                                                                |                                                                                                    |
| Deployment Details (1/1 lo                                                                                                    | aded)                                                                                                    |                            |                                                                                                    |                                                                                                |                                                                                                    |
| Device                                                                                                    | Status                                                                                                    | Summary                    | Method                                                                                                    | Config                                                                                         | Transcript                                                                                              |
|                                                                                                    |                                                                                                    |                            |                                                                                                    |                                                                                                | AT 12                                                                                                   |
| 172.25.90.33 9000                                                                                                    | TEDED                                                                                                    | 🔊 Warning: 2               | Device                                                                                                    | 4                                                                                              | Ŷ                                                                                                    |
| 172.25.90.33 5000                                                                                                    | TEDED                                                                                                    | A Warning: 2               | Device                                                                                                    | ¢,                                                                                             | Q                                                                                                    |
| 172.25.90.33 9000                                                                                                    | TEDED                                                                                                    | Warning: 2                 | Device                                                                                                    | 9                                                                                              | Q                                                                                                    |
| 172.25.90.33 SUCC<br>Messages                                                                                                    | YEEDED                                                                                                    | Warning: 2                 | . Device<br>scription<br>>>> Difference of file "C:\PROG                                                                                                    | SRA-1\CSCOpx\MDC\ter                                                                           | <b>%</b><br>mpl/2007.04.24_10.53.                                                                       |
| 172.25.90.33 SUCC<br>Messages<br>Dut of Band Change: CLI                                                                                                    | YEDED                                                                                                    | Warning: 2                 | Device<br>scription<br>>>> Difference of file "C:\PROG<br>5_job_admin_job_2007-04-24 10,                                                                                                    | RA~1)(CSCOpx/IMDC)ter     _53_10_468/[phase1]1     CSCAp+1/CSCOpx/IMDC]ter                     | \$0<br>mpl/2007.04.24_10.53,<br>72_25_00_33_429498<br>hearol 2007.04.24_10.5                            |
| 172.25.90.33 SUCC<br>Messages<br>Sut of Band Change: CLI<br>Speration Successful                                                                                                    | ZEDED                                                                                                    | Warning: 2                 | Device<br>scription<br>>>> Difference of file "C:\PROG<br>5)ob_admin_job_2007-04-24 10<br>40)diff_archived" and file "C:\PRO<br>40)diff_archived" and file "C:\PRO<br>40)diff_archived" an | RA~1\CSCOpx\MDC\ter<br>_53_10_468\(phase1)1<br>DGRA~1\CSCOpx\MDC\<br>10_53_10_468\(phase1)     | <pre>mp\2007.04.24_10.53.<br/>72_25_90_33_429498<br/>temp\2007.04.24_10.5<br/>\172_25_90_33_42949</pre> |
| 172.25.90.33 SUCC<br>Messages<br>Dut of Band Change: CLI<br>Operation Successful<br>ig update compilation warning                                                                                | YEDED                                                                                                    | Warning: 2                 | . Device<br>escription<br>>>> Difference of file "C:\PROG<br>5_job_admin_job_2007-04-24 10,<br>40\/dlff_archived" and file "C:\PRO<br>15_job_admin_job_2007-04-24 10<br>0740\/dlff_uploaded".                                                                                                    | RA~1\CSCOpx\MDC\ter     S3_10_468\lphase1\1     DGRA~1\CSCOpx\MDC\ter     10_53_10_468\lphase1 | mp\2007.04.24_10.53<br>72_25_90_33_4294980<br>temp\2007.04.24_10.5<br>\172_25_90_33_42949               |
| 172.25.90.33 SUCC<br>Messages<br>Out of Band Change: CLI<br>Operation Successful<br>Ag update compilation warning<br>Ag update engine compilation st                                             | EEDED<br>s                                                                                                    | Warning: 2                 | Device<br>iscription<br>>>> Difference of file "C:\PROG<br>5_job_admin_job_2007-04-24 10<br>40\diff_archived" and file "C:\PRO<br>15_job_admin_job_2007-04-24 1<br>0740\diff_uploaded".<br>9a                                                                                                    | P<br>RA~1\CSCOpx\MDC\te<br>_53_10_468\lphase1\1<br>DGRA~1\CSCOpx\MDC\<br>10_53_10_468\lphase1  | \$0<br>mp\2007.04.24_10.53.<br>72_25_90_33_429498(<br>temp\2007.04.24_10.5<br>\172_25_90_33_42949       |
| 172.25.90.33 SUCC<br>Messages<br>Dut of Band Change: CLI<br>Operation Successful<br>ig update compilation warning<br>ig update engine compilation st<br>Operation Successful                     | EEDED<br>s                                                                                                    | Warning: 2                 | Device<br>scription<br>>>> Difference of file "C:\PROG<br>5_job_admin_job_2007-04-24 10<br>40\diff_archived" and file "C:\PRO<br>15_job_admin_job_2007-04-24 1<br>0740\diff_uploaded".<br>9a                                                                                                    | CRA~1\CSCOpx\MDC\te<br>_53_10_468\lphase1\1<br>DGRA~1\CSCOpx\MDC\<br>10_53_10_468\lphase1      | \$0<br>mp\2007.04.24_10.53,<br>72_25_90_33_429498<br>(temp\2007.04.24_10.5<br>(172_25_90_33_42949       |
| 172.25.90.33 SUCC<br>Messages<br>Dut of Band Change: CLI<br>Operation Successful<br>Ag update compilation warning<br>Ag update engine compilation str<br>Operation Successful<br>Deployment Log  | EEDED<br>s                                                                                                    | Warning: 2                 | Device<br>scription<br>>>> Difference of file "C:\PROG<br>>>> Difference of file "C:\PROG<br>2007-04-24 10<br>40\diff_archived" and file "C:\PRO<br>15_job_admin_job_2007-04-24 1<br>0740\diff_uploaded".<br>9a<br>tion                                                                                                    | RA~1\CSCOpx\MDC\ter     S3_10_468\lphase1\1 DGRA~1\CSCOpx\MDC\ter 10_53_10_468\lphase1         | \$0<br>mp\2007.04.24_10.53.<br>72_25_90_33_429498<br>(temp\2007.04.24_10.5<br>\172_25_90_33_42949       |
| 172,25,90.33 SUCC<br>Messages<br>Dut of Band Change: CLI<br>Operation Successful<br>Sig update compilation warning<br>Sig update engine compilation st<br>Operation Successful<br>Deployment Log | EEDED<br>s<br>atus                                                                                               | Warning: 2                 | Device<br>escription<br>>>> Difference of file "C:\PROG<br>>>> Difference of file "C:\PROG<br>15_job_admin_job_2007-04-24 10<br>40\diff_archived" and file "C:\PRO<br>15_job_admin_job_2007-04-24 10<br>0740\diff_uploaded".<br>9a<br>tion                                                                                                    | RA~1\CSCOpx\MDC\ter<br>_53_10_468\(phase1)<br>DGRA~1\CSCOpx\MDC\<br>10_53_10_468\(phase1)      | \$0<br>mp\2007.04.24_10.53.<br>72_25_90_33_429498<br>temp\2007.04.24_10.5<br>\172_25_90_33_42949        |
| 172,25,90.33 SUCC<br>Messages<br>Dut of Band Change: CLI<br>Operation Successful<br>Ag update compilation warning<br>Ag update engine compilation str<br>Operation Successful<br>Deployment Log  | EEDED<br>s                                                                                                    | Warning: 2                 | Device<br>iscription<br>>>> Difference of file "C:\PROG<br>5_job_admin_job_2007-04-24 10<br>40\diff_archived" and file "C:\PRO<br>15_job_admin_job_2007-04-24 1<br>0740\diff_uploaded".<br>9a<br>tion                                                                                                    | RA~1\CSCOpx\MDC\te<br>_53_10_468\lphase1\1<br>DGRA~1\CSCOpx\MDC\<br>10_53_10_468\lphase1       | \$0<br>mp\2007.04.24_10.53<br>72_25_90_33_4294980<br>temp\2007.04.24_10.5<br>\172_25_90_33_42949        |
| 172.25.90.33 SUCC<br>Messages<br>Out of Band Change: CLI<br>Operation Successful<br>ig update compilation warning<br>ig update engine compilation str<br>Operation Successful<br>Peployment Log  | EEDED<br>s                                                                                                    | Warning: 2                 | Device<br>scription<br>>>> Difference of file "C:\PROG<br>5_job_admin_job_2007-04-24 10<br>40\diff_archived" and file "C:\PRO<br>15_job_admin_job_2007-04-24 10<br>0740\diff_uploaded".<br>9a<br>tion                                                                                                    | CRA~1\CSCOpx\MDC\te<br>_53_10_468\lphase1\1<br>DGRA~1\CSCOpx\MDC\<br>10_53_10_468\lphase1      | \$0<br>mp\2007.04.24_10.53,<br>72_25_90_33_429498<br>(temp\2007.04.24_10.5<br>(172_25_90_33_42949       |

# <u>関連情報</u>

- <u>Cisco IOS 侵入防御システム (IPS) 製品 & サービス ページ</u>
- <u>5.x シグニチャ形式を使用した Cisco IOS IPS の導入</u>
- IPS 5.x シグニチャ形式のサポートおよびユーザビリテイ拡張
- <u>Cisco Intrusion Prevention System</u>
- <u>セキュリティ製品に関する Field Notices (CiscoSecure Intrusion Detection を含む)</u>
- ・<u>テクニカルサポート Cisco Systems</u>